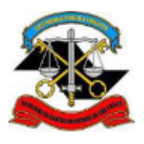

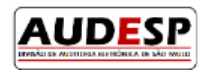

# Manual de orientação para o Sistema AUDESP

Fase V - Repasses Públicos ao Terceiro Setor Declaração Negativa

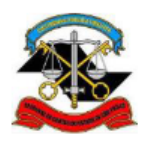

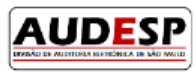

# Sumário

| Introdução                       | 3 |
|----------------------------------|---|
| Declaração Negativa              | 4 |
| Acesso à Fase V – Sistema Audesp | 5 |
| Inclusão de Declaração Negativa  | 7 |

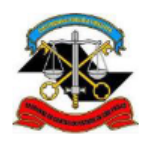

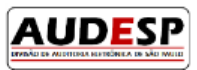

### Introdução

A Fase V – Repasses ao Terceiro Setor do Sistema Audesp nasceu da necessidade de acompanhamento mais próximo, por parte da Fiscalização, dos atos realizados pelos gestores públicos relativos à prestação de serviços para uma parcela da sociedade, uma vez que o Estado passou a delegar a terceiros algumas funções sob sua responsabilidade.

Este acompanhamento vem ao encontro da necessidade de aperfeiçoamento do processo de fiscalização que o TCESP vem adotando nos últimos anos, em aderência à Missão e Visão estabelecidas no Planejamento Estratégico institucional.

O objetivo deste manual é trazer orientações quanto aos procedimentos para informar a Declaração Negativa. A Declaração Negativa deve ser encaminhada quando a entidade não possui documentos a serem informados no período.

Desta forma, espera-se que este instrumento de orientação ajude os jurisdicionados no cumprimento das responsabilidades perante a sociedade e TCESP, permitindo que a prestação seja sempre a mais correta possível.

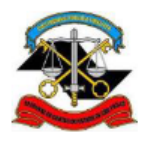

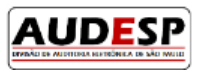

### Declaração Negativa

A prestação de informações no Sistema Audesp – Fase V – Repasses Públicos ao Terceiro Setor deve ser realizada pelo Órgão Concessor, jurisdicionado ao TCESP.

Caso a assinatura do Ajuste e/ou Termo Aditivo tenha se dado por Secretaria Estadual, mas a execução do contrato esteja sob acompanhamento de alguma das UGE's (Unidade Gestora Executora) da própria Secretaria, esta será a responsável por informar no Sistema Audesp – Fase V – Repasses Públicos ao Terceiro Setor os dados do Ajuste firmado ou da declaração negativa.

No caso dos Municípios, a obrigação pela prestação dos dados no Sistema Audesp Fase V – Repasses Públicos ao Terceiro Setor será do órgão responsável pela assinatura.

A declaração negativa do módulo Ajuste terá envio periódico indicando que não houve assinatura de cada tipo de ajuste.

Assim, se a entidade, no período (ano ou quadrimestre), assinou apenas ajustes do tipo Termo de Colaboração, deve enviar declaração negativa dos demais tipos de ajuste (Contrato de Gestão, Termo de Parceria, Termo de Fomento e Convênio).

A periodicidade de envio da Declaração Negativa depende do tipo de órgão devendo a entidade consultar o Comunicado AUDESP 53/2023 e o calendário de obrigações AUDESP publicado anualmente: https://www.tce.sp.gov.br/legislacao/comunicado/declaracao-negativa-ajustes-terceiro-setor-fase-v-sistemaaudesp

A lista de entidades com a respectiva periodicidade pode ser consultada no arquivo "Fase\_V\_entidades" disponibilizado na página de Manuais da Fase V - AUDESP:

https://www.tce.sp.gov.br/audesp/documentacao/fase-v-sistema-audesp-manuais

| Periodicidade | Entidade/Órgão                                                                     | Prazo de envio                                         |  |
|---------------|------------------------------------------------------------------------------------|--------------------------------------------------------|--|
| Quadrimastral | Estado: Unidades Gestoras<br>Executoras (UGE´s), Autarquias e<br>Fundações Típicas | 5 dias úteis após o<br>encerramento do<br>quadrimestre |  |
| Quadrimestrai | Municípios: Prefeituras<br>Municipais, Autarquias e<br>Fundações Típicas           |                                                        |  |
| Anual         | Os demais órgãos não<br>enquadrados acima                                          | 15 dias úteis após o<br>encerramento do ano            |  |

Se a entidade cadastrar ajustes de todos os tipos com data de assinatura no período a declaração negativa não precisará ser informada.

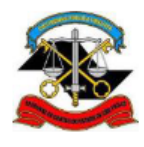

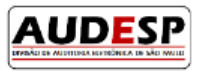

## Acesso à Fase V – Sistema Audesp

Para que um usuário tenha consiga realizar os cadastros, ele deve ter a seguinte permissão concedida pelo Gestor de acessos do órgão jurisdicionado:

-Sistema: "Audesp Fase V - Terceiro Setor"

-Papel: "Prestação de dados - jurisdicionado"

Caso o órgão jurisdicioinado não tenha um Gestor cadastrado, deverá enviar um ofício digitalizado, conforme orientações do Comunicado SDG nº 43/2015, assinado pelo dirigente do órgão via Fale Conosco do Sistema Audesp. (Observação: o e-mail cadastrado no citado comunicado não deve ser utilizado.) <u>https://www.tce.sp.gov.br/legislacao/comunicado/comunicado-sdg-432015-sistema-delegacoes-responsabilidades</u> <u>https://www4.tce.sp.gov.br/chamados/</u>

Caso o Gestor de acessos tenha dúvida sobre como conceder a permissão, recomendamos que consulte o manual, disponível no link que segue:

https://www4.tce.sp.gov.br/sistema-de-delegacoes-de-responsabilidades

Após a permissão de uso, o usuário deverá acessar o Portal de Sistemas, clicando no botão "LOGIN", no site do TCESP:

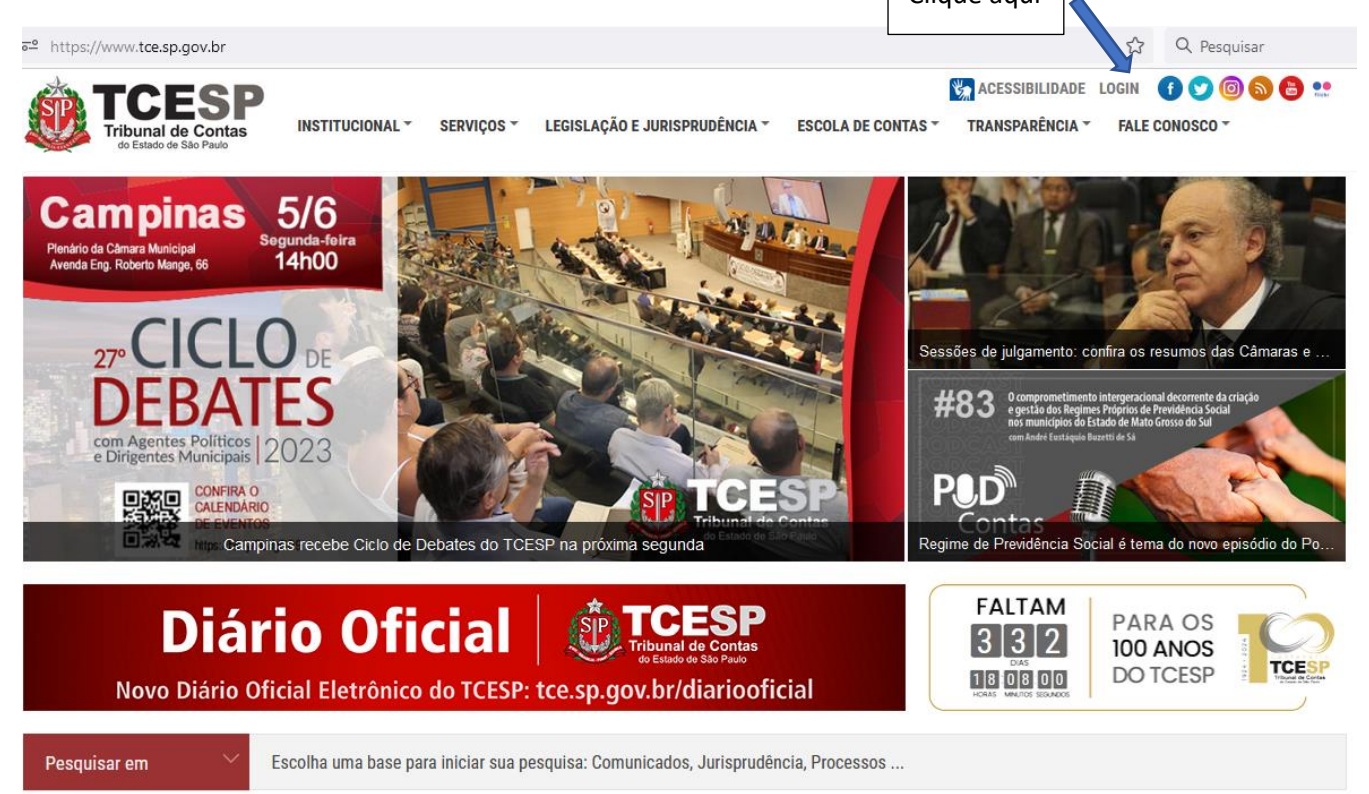

Em seguida insira seu login e senha. Caso não tenha cadastro no Portal de Sistemas, clique na opção "Não possuo uma conta" (seta verde) e siga os passos exibidos na tela:

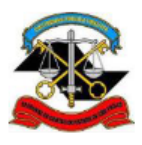

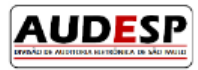

| https://sso.tce.sp.gov.br/cas-server/login?service=https%3A%2F%2Fsso.tce.sp.gov.br%2FPortal/j_spring_cas_security_check | ☆       | Q Pesquisar |
|----------------------------------------------------------------------------------------------------|---------|-------------|
| PORTAL INSTITUCIONAL   FALE CONOSCO                                                                                     | 1 🖸 😒 🔕 | 00          |
| Tribunal de Contas<br>do Estado de São Paulo<br>Portal de Sistemas                                                      |         |             |
| Informe o seu email e senha<br>Email:<br>Senha:                                                                         |         |             |
| ENTRAR                                                                                                    |         |             |
| Não possuo uma conta                                                                                                    |         |             |
| Recuperar senha/Concluir cadastro                                                                                       |         |             |
| Esqueci meu email                                                                                                    |         |             |

Por razões de segurança, por favor deslogue e feche o seu navegador quando terminar de acessar os serviços que precisam de autenticação!

Em seguida clique no ícone da Fase V – Terceiro Setor:

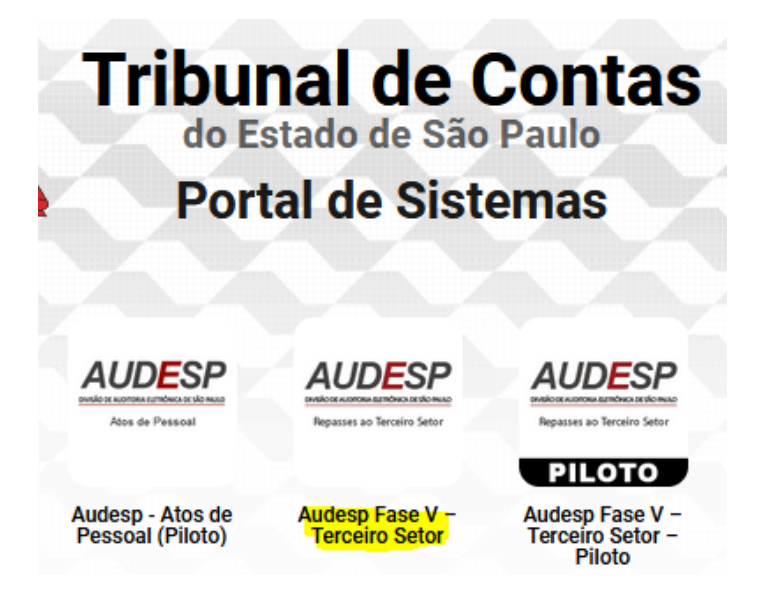

Atenção: o ambiente piloto da Fase V – Sistema Audesp continuará disponível para acesso àqueles que quiserem realizar qualquer tipo de teste. Portanto, deve-se atentar para o ícone a ser escolhido para o envio da prestação dos dados dos Ajustes e/ou Termos Aditivos firmados, pois os dois ambientes, de produção (oficial) e piloto não se comunicam.

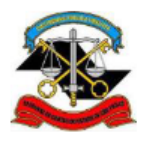

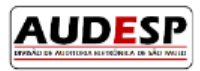

## Inclusão de Declaração Negativa

-Na página inicial da Fase V – AUDESP, no Menu "AJUSTES", clique em "Declaração" e depois na opção "Incluir Declaração Negativa":

| AUDESP FASE V<br>V3.7.6 | ΙΝΊϹΙΟ | CERTIDÕES | AJUSTES             |      |                             |
|-------------------------|--------|-----------|---------------------|------|-----------------------------|
|                         |        |           | Pesquisar Ajuste    |      |                             |
|                         |        |           | Solicitações de Aju | uste |                             |
|                         |        |           | Incluir Ajuste      | +    | •                           |
|                         |        |           | Declaração          | +    | Incluir Declaração Negativa |
|                         |        |           |                     | -    |                             |
|                         |        |           |                     |      |                             |

- Na tela de inclusão de declaração negativa preencha os campos "Ano de Referência", "Tipo de Ajuste" e "Período de Referência" e depois clique em "Adicionar":

| Incluir Declaração Negativa |                            |                            |
|-----------------------------|----------------------------|----------------------------|
| Ano de Referência:          |                            |                            |
| 2023 *                      |                            |                            |
| Tipo de Ajuste:             |                            |                            |
| Convênio                    |                            |                            |
| Período de Referência:      |                            |                            |
| 1° Quadrimestre             |                            |                            |
|                             |                            |                            |
| Limpar                      |                            | Adicionar                  |
| Lista de Declarações        |                            |                            |
|                             | <b>.</b>                   |                            |
|                             | Nenhum registro encontrado |                            |
|                             |                            |                            |
|                             |                            | Enviar Declaração Negativa |
|                             |                            |                            |

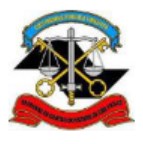

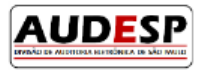

-Após a adição de todos os tipos ajustes que não tiveram celebração no período clique no botão "Enviar Declaração Negativa" para completar o envio:

| Incluir Declaraç       | ão Negativa          |                       |       |                            |
|------------------------|----------------------|-----------------------|-------|----------------------------|
| Ano de Referência:     |                      |                       |       |                            |
| 2023 🕶                 |                      |                       |       |                            |
| Tipo de Ajuste:        |                      |                       |       |                            |
|                        | <b>~</b>             |                       |       |                            |
| Campo obrigatório      |                      |                       |       |                            |
| Período de Referência: |                      |                       |       |                            |
| Campo obrigatório      | ·                    |                       |       |                            |
| Limpar                 |                      |                       |       | Adicionar                  |
| Lista de Declarações   |                      |                       |       |                            |
| Ano de Referencia      | Tipo de Ajuste       | Periodo de Referência | Ações |                            |
| 2023                   | Convênio             | 1° Quadrimestre       | Î     |                            |
| 2023                   | Termo de Colaboração | 1º Quadrimestre       | Î     |                            |
| 2023                   | Termo de Parceria    | 1º Quadrimestre       | Ē     |                            |
|                        |                      |                       |       |                            |
|                        |                      |                       |       | Enviar Declaração Negativa |

-Se o sistema identificar que um ajuste de determinado tipo foi enviado no período, a declaração negativa só permitirá selecionar os demais tipos de ajuste não enviados.

-Mesmo após o envio da declaração negativa, se o órgão cadastrar um ajuste de tipo que ele declarou não ter firmado, o sistema assume que houve entrega sem necessidade de alteração da Declaração Negativa enviada.

-Em caso de dúvidas, deve-se encaminhar um Fale conosco, conforme segue: <u>https://www4.tce.sp.gov.br/chamados/open.php?1lid=9</u>

|                       | al de Contas<br>ido de São Paulo                                 |     | Usuário Não Registrado   Entrar |
|-----------------------|------------------------------------------------------------------|-----|---------------------------------|
| Protocolo             |                                                                  |     |                                 |
| Por favor, preencha o | formulário abaixo para abrir um novo chamado.                    |     |                                 |
| O que você quer?      | 1. Suporte Técnico aos Sistemas                                  | ¥   |                                 |
| Área de atuação:      | 1.01. Audesp                                                     | *   |                                 |
| Objeto:               | Audesp / Fase V - Dúvidas/criticas/sugestões dos jurisdicionados | . ۳ | •                               |